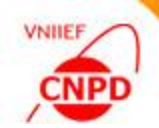

# OPTIMIZATION OF NUMERIC DATA PROCESSING BY THE INPGRAPH 3.4

MAY 01 – 04, 2018, Technical Meeting of NRDC, GCNEP, Bahadurgarh, Haryana, India, G. Pikulina, S.Taova CNPD, Russian Federal Nuclear Center – VNIIEF, Sarov, Russia

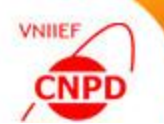

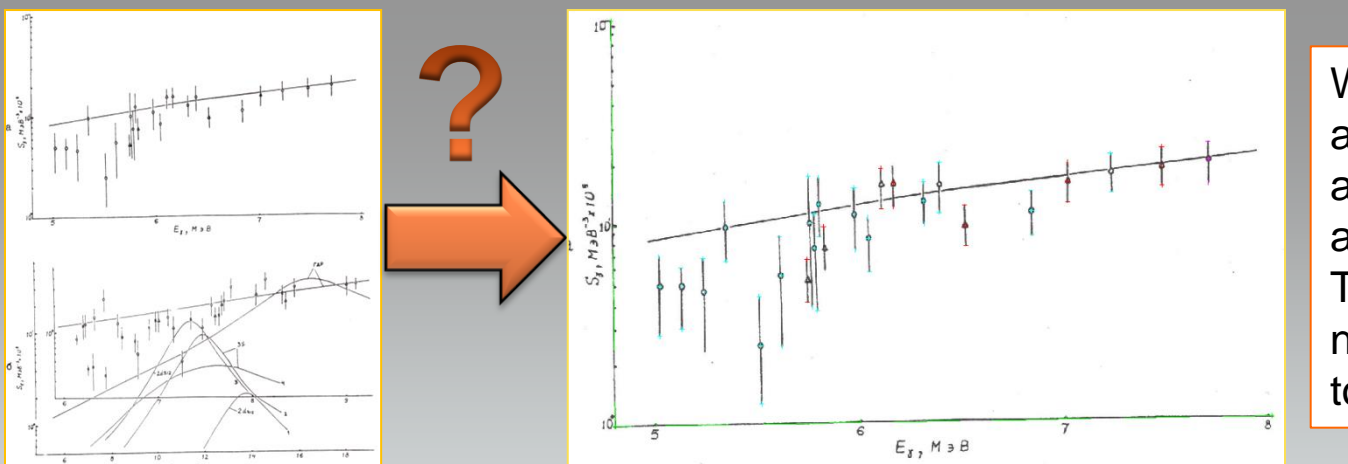

We often get data from old articles where the results are shown only as charts and table data are absent. The only way to get numeric data in this case is to digitize graphics.

CNPD have worked out a special program InpGraph to digitize data of scanned images or images obtained from PDF-files. This program is available for using by all data centers.

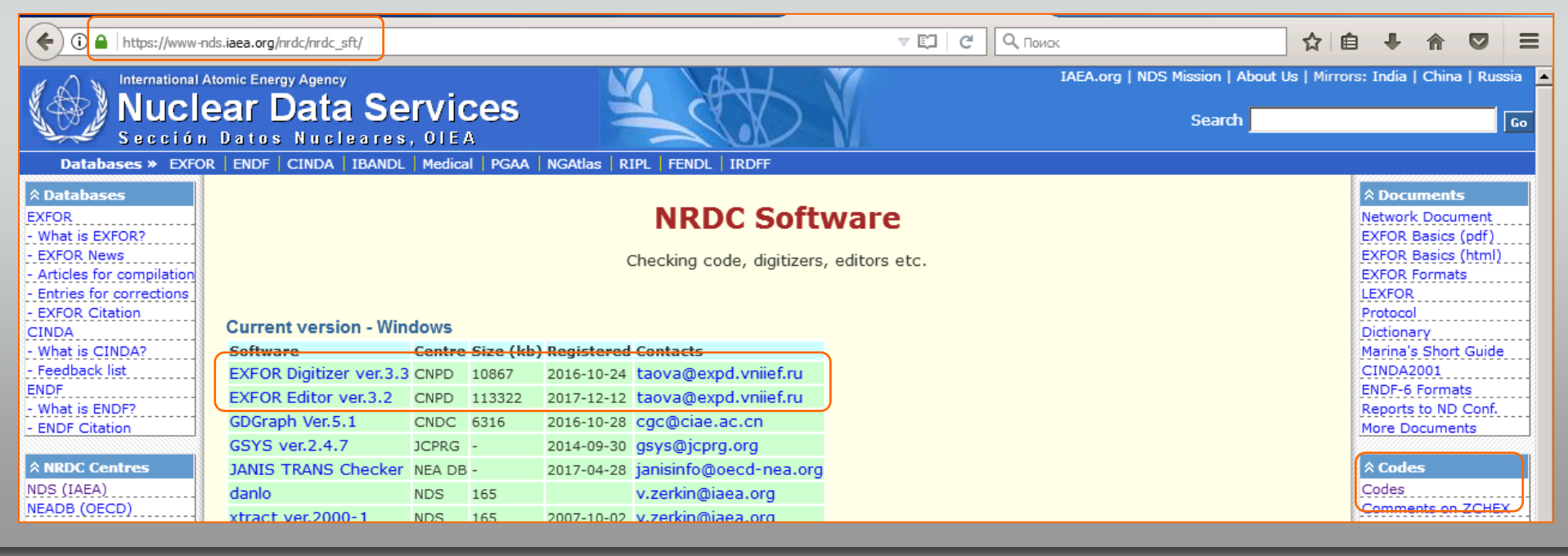

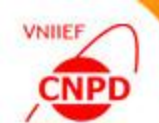

| A92 | CNPD                       | (Continuing Action) Continue development and testing of the EXFOR-Editor<br>and InpGraph in cooperation with NDS and other data Centres, taking into<br>account compilers' remarks. |   |                                   |  |  |  |  |  |  |
|-----|----------------------------|----------------------------------------------------------------------------------------------------|---|-----------------------------------|--|--|--|--|--|--|
| A94 | Zerkin<br>Pikulina<br>Chen | Study problems in 2D calibration of original pictures, and process of approval of results of digitizing using plotting facilities                                                   |   |                                   |  |  |  |  |  |  |
|     | JCPRG                      |                                                                                                    |   |                                   |  |  |  |  |  |  |
|     | CORRECT                    | ION OF BUGS                                                                                                    | - | IMPLEMENTAION OF<br>MODIFICATIONS |  |  |  |  |  |  |
|     |                            | VNIIEF                                                                                                    |   |                                   |  |  |  |  |  |  |

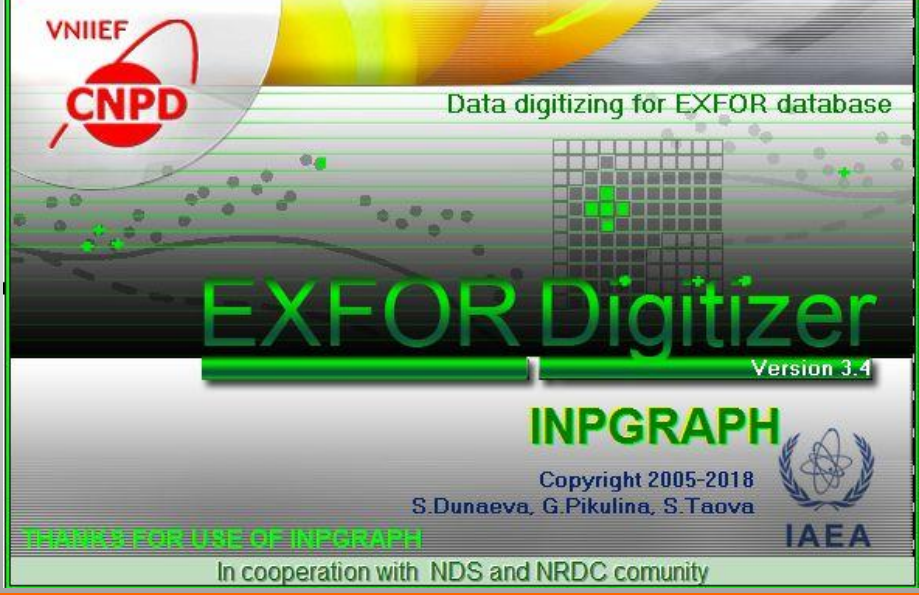

We keep developing and improving our digitizer according to the actions A92 and A94 and taking into account the users' feedbacks. Now we have issued the new release – number 3.4.

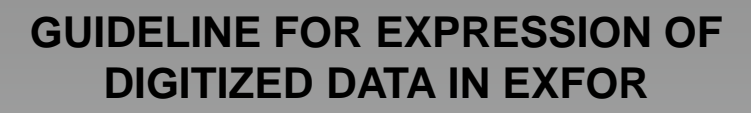

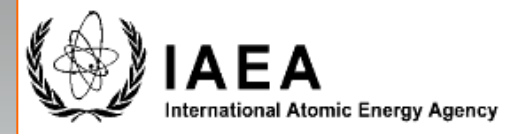

INDC(NDS)-0629 Distr. G+NC

#### **INDC International Nuclear Data Committee**

Summary Report of the Consultants' Meeting on

**Benchmarking of Digitization Software** 

IAEA Headquarters, Vienna, Austria

12 - 14 November 2012

1. Keep consistency for the number of digits between the digitized values and uncertainties.

2. Use the fixed and floating decimal point expression for the numbers digitized from linear and logarithmic scale, respectively.

3. Digitization accuracy may be given in the absolute unit or relative unit for the numbers digitized from linear and logarithmic scale, respectively.

4. Consider rounding of digitized values to integers if values are for atomic numbers, mass numbers etc., and digitized values are close to integers.

| VNIIEF |
|--------|
| CNPD   |
| /      |

| Press to open DataTable Mode   |                    |          |    |           |              | Press to    | edit COMN | ION Section   | on |  |
|--------------------------------|--------------------|----------|----|-----------|--------------|-------------|-----------|---------------|----|--|
| Second Second Processing Resul | t                  |          |    |           |              |             |           |               | ×  |  |
| Everything is                  | <u>OK!</u>         |          |    |           |              | Sa          | ve OK     |               |    |  |
| _Diagnostic Messa              | Diagnostic Message |          |    |           |              |             |           |               |    |  |
| file name:                     |                    |          |    | DATA      | . <b> </b> . | OMMON (SUBE | INT 2)    |               |    |  |
| E<br>ANG                       |                    |          |    | OMMON     |              | 2           | 3         |               |    |  |
| 1                              | 1.500000           | 1.700000 | El | N-ERR-DIC | G ERR-DIG    |             |           |               |    |  |
| 1.900000                       | 2.100000           |          | M  | EV        | NO-DIM       |             |           |               |    |  |
| 2.300000                       | 2.500000           |          | 0  | .58364E-0 | 030.13598    | E-02        |           |               |    |  |
| ipr_xlin=                      | 1 ipr_y            | /lin=    | El | ENDCOMMON |              |             |           |               |    |  |
| ō                              | _                  |          | D  | ATA       |              | 5           | 138       |               | _  |  |
| 195.0000                       | 900.0000           |          | E  |           | ANG          | EN          | DATA      | DATA-ERR      |    |  |
| 195.0000                       | 746.0000           | 195.0000 | M  | EV        | ADEG         | MEV         | NO-DIM    | NO-DIM        | _  |  |
|                                |                    |          | 0  | .75000    | 150.00       | 1.8228      | 0.10631   | 0.30588E-01   | 1  |  |
| 859.0000                       | 195.0000           |          | 0  | .75000    | 150.00       | 1.8498      | 0.95479E- | 010.27052E-01 | 1  |  |
| 774.0000                       |                    |          |    | .75000    | 150.00       | 1.8754      | 0.10349   | 0.28235E-01   | 1  |  |
| 195.0000                       | 900.0000           |          |    | .75000    | 150.00       | 1.8981      | 0.12681   | 0.25889E-01   | 1  |  |
|                                |                    |          | =  | 75000     | 150.00       | 1.9244      | 0.13952   | 0.29405E-0    | 1  |  |
| -Quantization Error            | S                  |          |    | 75000     | 150.00       | 1.9493      | 0.18258   | 0.20255E-0    | 1  |  |
| Axis Name                      | Error Value        |          |    | 75000     | 150.00       | 1 9997      | 0.10250   | 0.27046E=0    | 1  |  |
| X Axis 1                       | 0.0007 MEV         |          |    | 75000     | 150.00       | 2.0224      | 0.21276   | 0.28242E=0    | 1  |  |
| Y Axis 1                       | 0.0012 NO-DIM      |          |    | 75000     | 150.00       | 2.0486      | 0.20429   | 0.29405E-0    | 1  |  |
| Y Axis 2                       | 0.0023 NO-DIM      |          |    | .75000    | 150.00       | 2.0734      | 0.19348   | 0.25863E-0    | 1  |  |
| Y Axis 3                       | 0.0024 NO-DIM      |          | 0  | .75000    | 150.00       | 2.0983      | 0.22384   | 0.28216E-0    | 1  |  |
| Y Axis 4                       | 0.0023 NO-DIM      |          |    |           |              |             |           |               | _  |  |
|                                | 0.0020110 0101     |          |    |           |              |             |           |               | P  |  |

| 🐜 Da   | 📡 Data Table 📃 🗆 🗵 |             |        |             |             |   |           |             |  |  |  |
|--------|--------------------|-------------|--------|-------------|-------------|---|-----------|-------------|--|--|--|
| Select | ed Column: 1       | Selected Ro | w: 2   |             |             |   | DATA      |             |  |  |  |
|        | E                  | ANG         | EN     | DATA        | DATA-ERR    |   | Import    | Sort        |  |  |  |
|        | MEV                | ADEG        | MEV    | NO-DIM      | NO-DIM      |   | Paste     | Chart       |  |  |  |
| 67     | 0.75000            | 30.000      | 2.4520 | 0.40544     | 0.55810E-01 |   | Clear     | Check       |  |  |  |
| 68     | 0.75000            | 30.000      | 2.4753 | 0.40036     | 0.60461E-01 |   | Column    |             |  |  |  |
| 69     | 0.75000            | 30.000      | 2.5016 | 0.43709     | 0.51186E-01 |   | Add       | Insert      |  |  |  |
| 70     | 0.0000             | 150.00      | 1.8250 | 0.91192E-01 | 0.58523E-01 |   | Сору      | Delete      |  |  |  |
| 71     | 0.0000             | 150.00      | 1.8526 | 0.66294E-01 | 0.53699E-01 |   | Ren       |             |  |  |  |
| 72     | 0.0000             | 150.00      | 1.8775 | 0.82913E-01 | 0.65867E-01 |   | Movelleft | Move Bight  |  |  |  |
| 73     | 0.0000             | 150.00      | 1.9016 | 0.10442     | 0.58563E-01 |   | Calcu     | latione     |  |  |  |
| 74     | 0.0000             | 150.00      | 1.9280 | 0.18199     | 0.58537E-01 |   |           |             |  |  |  |
| 75     | 0.0000             | 150.00      | 1.9551 | 0.26930     | 0.63428E-01 |   | Setv      | alue        |  |  |  |
| 76     | 0.0000             | 150.00      | 1.9778 | 0.30791     | 0.58510E-01 |   | Set Pr    | ecision     |  |  |  |
| 77     | 0.0000             | 150.00      | 2.0019 | 0.36845     | 0.60989E-01 |   | Row       |             |  |  |  |
| 78     | 0.0000             | 150.00      | 2.0261 | 0.41191     | 0.56098E-01 |   | Add       | Insert      |  |  |  |
| 79     | 0.0000             | 150.00      | 2.0502 | 0.43586     | 0.46355E-01 |   | Сору      | Delete      |  |  |  |
| 80     | 0.0000             | 150.00      | 2.0765 | 0.42806     | 0.58523E-01 |   | Move Up   | Move Down   |  |  |  |
| 81     | 0.0000             | 150.00      | 2.1021 | 0.52028     | 0.58537E-01 |   |           |             |  |  |  |
| 82     | 0.0000             | 150.00      | 2.1256 | 0.58326     | 0.53632E-01 |   | Undo La   | st Action   |  |  |  |
| 83     | 0.0000             | 150.00      | 2.1498 | 0.66087     | 0.68333E-01 |   |           | 511 1511511 |  |  |  |
| 84     | 0.0000             | 150.00      | 2.1711 | 0.76049     | 0.60976E-01 |   | - l able  | Clear       |  |  |  |
| 85     | 0.0000             | 150.00      | 2.1999 | 0.96484     | 0.60962E-01 |   | Precision | Clear       |  |  |  |
| 86     | 0.0000             | 150.00      | 2.2253 | 0.89852     | 0.68293E-01 |   | Export    | Check       |  |  |  |
| 87     | 0.0000             | 150.00      | 2.2514 | 0.80048     | 0.58537E-01 |   | Clear Che | ck Results  |  |  |  |
| 88     | 0.0000             | 150.00      | 2.2762 | 0.79515     | 0.63415E-01 |   | Sava      | Cancol      |  |  |  |
| 89     | 0.0000             | 150.00      | 2.3025 | 0.84589     | 0.56151E-01 | • | Save      | Calicel     |  |  |  |

## The following corrections are needed:

Trailing zeroes in the first two columns should be deleted

Consistency for the number of digits between the digitized values and uncertainties should be kept

Fixed point format should be used for the numbers because they were digitized from linear scale

The numbers should be sorted

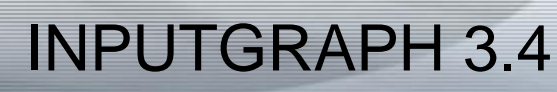

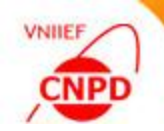

Select column and press the Set Precision button on the Column panel

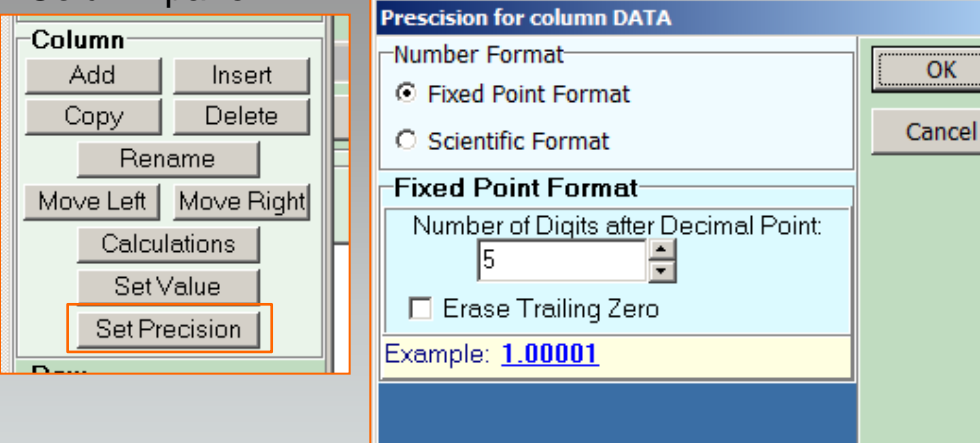

Press the Sort button on the DATA panel and select independent variables for data table sorting

|        |       | Data Sort                                     | ×      |
|--------|-------|-----------------------------------------------|--------|
|        |       | Choose Table Columns to Sort Primary Sort Key | ОК     |
| DATA   |       | F                                             | Cancel |
| Import | Sort  |                                               |        |
| Paste  | Chart | Secondary Sort Key                            |        |
| Clear  | Check | ANG                                           |        |
| Column |       | Last Sort Key                                 |        |
|        |       | EN                                            |        |

| 1    | 📡 Data Table       |         |            |         |          |  |  |  |  |  |
|------|--------------------|---------|------------|---------|----------|--|--|--|--|--|
| Sele | cted Column: 5     | Selecte | ed Row: 69 |         |          |  |  |  |  |  |
|      | E                  | ANG     | EN         | DATA    | DATA-ERR |  |  |  |  |  |
|      | MEV                | ADEG    | MEV        | NO-DIM  | NO-DIM   |  |  |  |  |  |
| 66   | 5 <sup>0.</sup>    | 150.    | 2.4252     | 0.89974 | 0.0488   |  |  |  |  |  |
| 67   | 7 0.               | 150.    | 2.4527     | 0.77728 | 0.0683   |  |  |  |  |  |
| 68   | 3 <mark>0</mark> . | 150.    | 2.4766     | 0.66952 | 0.0634   |  |  |  |  |  |
| 69   | 9 0.               | 150.    | 2.5006     | 0.62030 | 0.0634   |  |  |  |  |  |
| 70   | 0.75               | 30.     | 1.5016     | 0.07865 | 0.0465   |  |  |  |  |  |
| 7.   | 0.75               | 30.     | 1.5235     | 0.06430 | 0.0605   |  |  |  |  |  |
| 72   | 0.75               | 30.     | 1.5497     | 0.06382 | 0.0604   |  |  |  |  |  |
| 73   | 3 0.75             | 30.     | 1.5760     | 0.06799 | 0.0511   |  |  |  |  |  |
| 74   | 1 0.75             | 30.     | 1.5993     | 0.06756 | 0.0604   |  |  |  |  |  |
| 75   | 5 0.75             | 30.     | 1.6256     | 0.06708 | 0.0512   |  |  |  |  |  |
| 76   | o.75               | 30.     | 1.6504     | 0.08058 | 0.0465   |  |  |  |  |  |
| 71   | 0.75               | 30.     | 1.6752     | 0.07082 | 0.0511   |  |  |  |  |  |
| 78   | 3 0.75             | 30.     | 1.7015     | 0.08895 | 0.0465   |  |  |  |  |  |
| 79   | 0.75               | 30.     | 1.7263     | 0.09314 | 0.0372   |  |  |  |  |  |
| 80   | 0.75               | 30.     | 1.7497     | 0.10202 | 0.0465   |  |  |  |  |  |
| 8.   | 0.75               | 30.     | 1.7745     | 0.10622 | 0.0512   |  |  |  |  |  |
| 82   | 2 0.75             | 30.     | 1.8023     | 0.14291 | 0.0511   |  |  |  |  |  |
| 83   | 3 0.75             | 30.     | 1.8271     | 0.17502 | 0.0419   |  |  |  |  |  |
| 84   | 4 0.75             | 30.     | 1.8505     | 0.18854 | 0.0465   |  |  |  |  |  |
| 85   | 5 0.75             | 30.     | 1.8768     | 0.21132 | 0.0419   |  |  |  |  |  |
| 86   | <sup>6</sup> 0.75  | 30.     | 1.8972     | 0.21094 | 0.0558   |  |  |  |  |  |
| 87   | 0.75               | 30.     | 1.9264     | 0.21971 | 0.0558   |  |  |  |  |  |
| 88   | 0.75               | 30.     | 1.9512     | 0.22856 | 0.0419   |  |  |  |  |  |

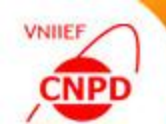

Press the Chart button on the DATA panel for additional control of digitized values

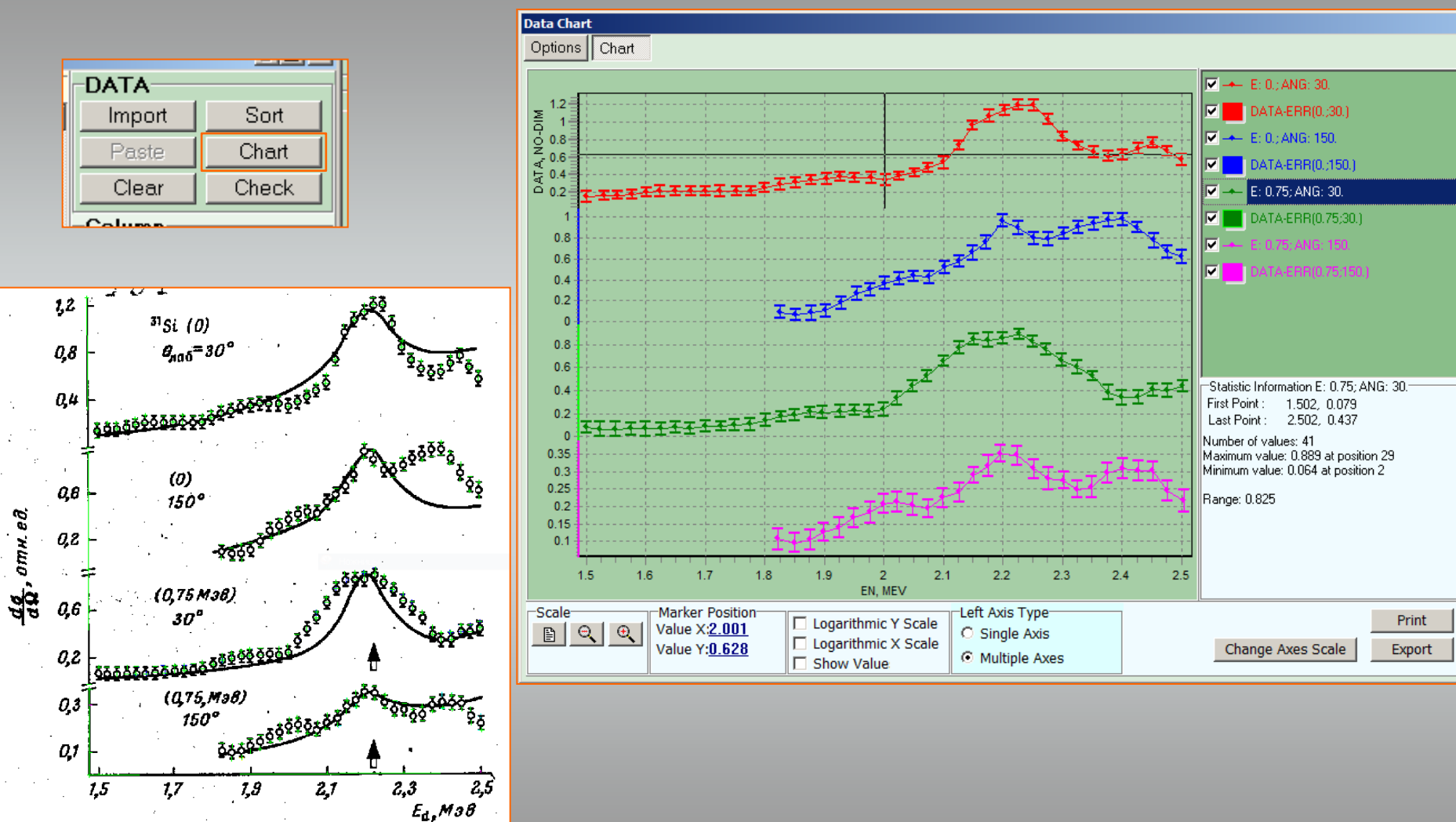

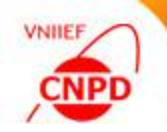

Press the Check button on the TABLE panel for equal independent variables checking

| Table     |            |
|-----------|------------|
| Precision | Clear      |
| Export    | Check      |
| Clear Che | ck Results |
| Save      | Cancel     |

Select table columns to use as independent variables

| Select Independent Variables for Ch | ecking X |
|-------------------------------------|----------|
| -Additinal Independent Variables-   | OK       |
| Parameter 1                         | UK       |
| E                                   | Cancel   |
| Parameter 2                         |          |
| ANG                                 |          |
| -Abscissa axis                      |          |
| EN                                  |          |

Use the Clear Check Results button on the TABLE panel to erase the results of checking

| 🏂 Data            | Table           |             |        |          |        |   |
|-------------------|-----------------|-------------|--------|----------|--------|---|
| Selected (        | Column: 1 Selec | ted Row: 19 |        |          |        |   |
| E                 | ANG             | EN          | DATA   | DATA-ERR | FLAG   |   |
| ME                | V ADEG          | MEV         | NO-DIM | NO-DIM   | NO-DIM |   |
| 1 0.              | 30.             | 1.5007      | 0.1484 | 0.0605   |        |   |
| 2 0.              | 30.             | 1.5299      | 0.1618 | 0.0512   |        |   |
| 3 0.              | 30.             | 1.5532      | 0.1661 | 0.0465   |        |   |
| 4 0.              | 30.             | 1.5780      | 0.1750 | 0.0512   |        |   |
| 5 <sup>0</sup> .  | 30.             | 1.6014      | 0.1978 | 0.0512   |        |   |
| 6 0.              | 30.             | 1.6248      | 0.2113 | 0.0651   |        |   |
| 7 0.              | 30.             | 1.6496      | 0.2156 | 0.0512   | 1.     |   |
| 8 0.              | 30.             | 1.6496      | 0.2156 | 0.0512   | 1.     |   |
| <mark>9</mark> 0. | 30.             | 1.6758      | 0.2151 | 0.0558   |        |   |
| 10 0.             | 30.             | 1.7007      | 0.2193 | 0.0512   |        |   |
| 11 0.             | 30.             | 1.7254      | 0.2142 | 0.0605   |        |   |
| 12 0.             | 30.             | 1.7532      | 0.2137 | 0.0558   |        |   |
| 13 0.             | 30.             | 1.7765      | 0.2180 | 0.0512   |        |   |
| 14 0.             | 30.             | 1.7999      | 0.2548 | 0.0512   | 2.     |   |
| 15 0.             | 30.             | 1.7999      | 0.2548 | 0.0512   | 2.     |   |
| 16 0.             | 30.             | 1.7999      | 0.2548 | 0.0512   | 2.     |   |
| 17 0.             | 30.             | 1.8262      | 0.2915 | 0.0605   |        |   |
| 18 0.             | 30.             | 1.8525      | 0.3097 | 0.0558   |        |   |
| 19 <sup>0.</sup>  | 30.             | 1.8774      | 0.3418 | 0.0558   |        |   |
| 20 0.             | 30.             | 1.9037      | 0.3506 | 0.0604   |        |   |
| 21 0.             | 30.             | 1.9271      | 0.3735 | 0.0512   |        |   |
| 22 0.             | 30.             | 1.9518      | 0.3684 | 0.0512   |        |   |
| •                 |                 | 1           |        | I        |        | ١ |

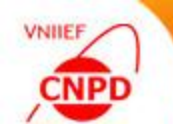

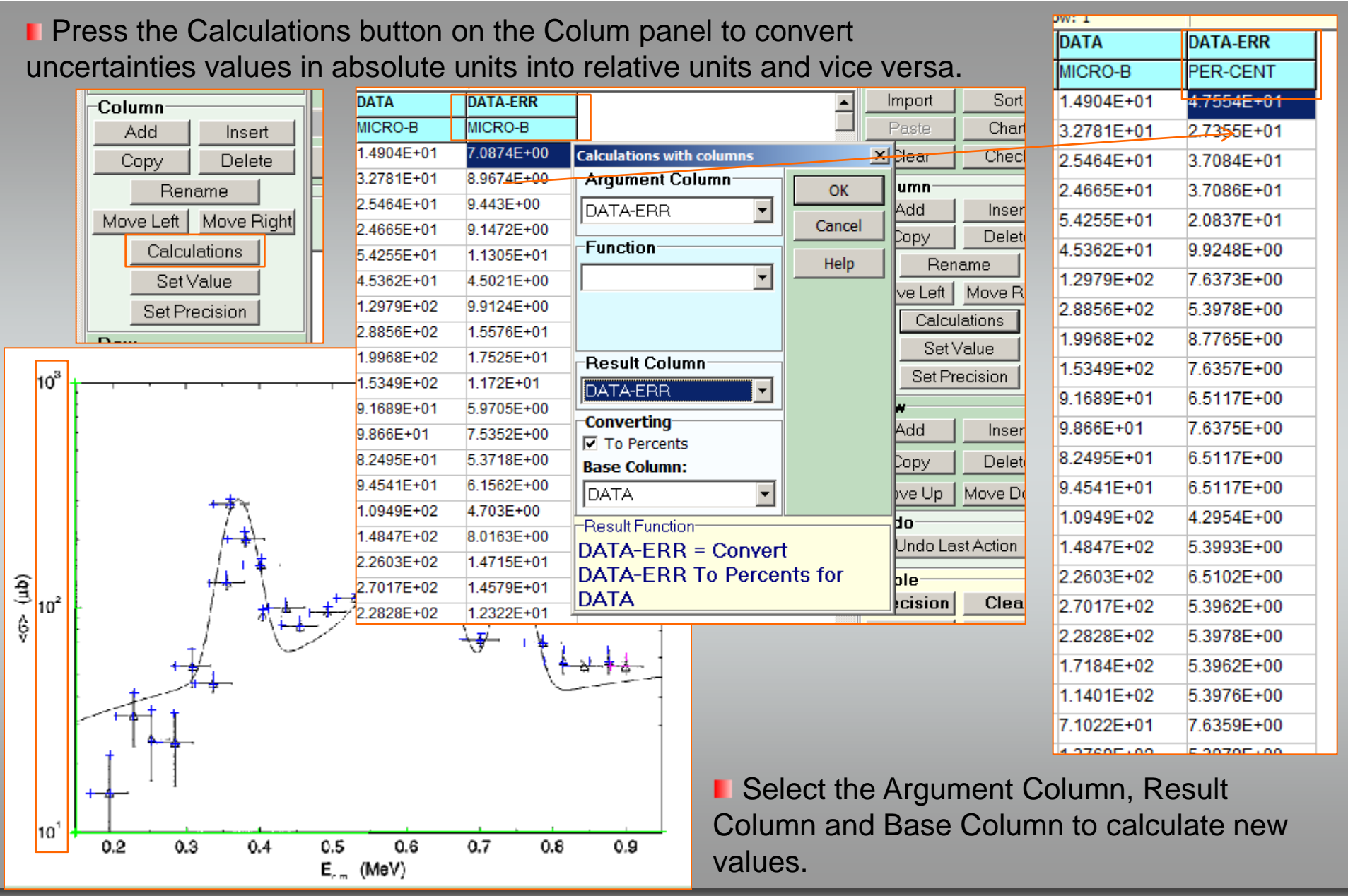

| CNPD                                                 |                       |               |       | 1                         |                         |               |                  | INP                            | JTG                   | RAP     | H 3.4    |  |  |
|------------------------------------------------------|-----------------------|---------------|-------|---------------------------|-------------------------|---------------|------------------|--------------------------------|-----------------------|---------|----------|--|--|
| Press the Export button on the TABLE panel to export |                       |               |       |                           |                         |               |                  | A1 • ( <i>f</i> <sub>x</sub> E |                       |         |          |  |  |
| data table in the file of another format             |                       |               |       |                           |                         |               |                  | В                              | С                     | D       | E        |  |  |
| Table Export                                         |                       |               |       |                           | ×                       | 1             | E                | ANG                            | EN                    | DATA    | DATA-ERR |  |  |
| Lable Export File                                    |                       |               |       |                           |                         |               | MEV              | ADEG                           | MEV                   | NO-DIM  | NO-DIM   |  |  |
| Precision Clear Format                               | File Name             | flanCraph 1   | W/7DD |                           | 1.5                     | 3             | 0                | 30                             | 1.5007                | 0.1484  | 0.06047  |  |  |
| Export Check C Text                                  |                       | amparapri_    | VVZRD |                           | .LS                     | 4             | 0                | 30                             | 1.5299                | 0.16184 | 0.05119  |  |  |
| Clear Check Results                                  | EXCEL Shoot Name: Sh  | not 1         |       |                           |                         | 5             | 0                | 30                             | 1.5532                | 0.16608 | 0.04654  |  |  |
| C WORD                                               | EXCEL Sheet Name. Ish | eet I         |       |                           |                         | 6             | 0                | 30                             | 1.578                 | 0.17495 | 0.05116  |  |  |
|                                                      |                       |               |       |                           |                         | 7             | 0                | 30                             | 1.6014                | 0.19779 | 0.05116  |  |  |
| • EXCEL                                              |                       |               |       |                           |                         | 8             | 0                | 30                             | 1.6248                | 0.21134 | 0.06507  |  |  |
|                                                      | ,                     |               |       |                           |                         | 9             | 0                | 30                             | 1.6496                | 0.21555 | 0.05116  |  |  |
|                                                      | ОК                    | Cancel        |       |                           |                         | 10            | 0                | 30                             | 1.6/58                | 0.21509 | 0.05584  |  |  |
| Select the format                                    | file to export        | ŀ             |       |                           |                         | 11            | 0                | 30                             | 1.7007                | 0.21931 | 0.05119  |  |  |
|                                                      |                       | L<br> + U 💕 🔜 | ាគាគ  | 3a 44 A 請 /0 <sup>4</sup> | <mark>۶ ≔۰ Ω۰</mark> ≣۱ | 112<br>In X 🕻 | U<br>B D+* A/* * | 30                             | 1.7254                | 0.21422 | 0.00047  |  |  |
|                                                      |                       | 1 # × 1       |       | 1 2 1                     | 3 + 1 + 4               | 4 ≣           | · 5 · 1 · 6 I    | <b>7</b> • <b>1</b> •          | 8 <u>∆</u> ≣<br>765   | 0.21374 | 0.055116 |  |  |
| Table Export                                         | ×                     | Ε¤            |       | ANG¤                      | EN¤                     |               | DATA¤            | DATA-ER                        | R¤ ¤ 🗛                | 0.21738 | 0.05116  |  |  |
| WORD Export                                          |                       | ME            | V¤    | ADEG¤                     | MEV¤                    | 1             | NO-DIM¤          | NO-DIM¤                        | درد<br>262 ۲          | 0.29153 | 0.06047  |  |  |
| ○ Text                                               |                       | 0.¤           |       | 30.¤                      | 1.5007                  | '¤ (          | 0.14840¤         | 0.06047¤                       | 202 x                 | 0.30967 | 0.05584  |  |  |
| Export File                                          |                       | 0.¤           |       | 30.¤                      | 1.5299                  | x (           | D.16184¤         | 0.05119¤                       | ( ¤ 774               | 0.34179 | 0.05581  |  |  |
| Format File Name                                     |                       | 0.¤           |       | 30.¤                      | 1.5532                  | X (           | D.16608¤         | 0.04654                        | ت لا X 037            | 0.35064 | 0.06044  |  |  |
| C Text C:\MyPrograms\Exfor\ExfInpGraph_WZR           | D\PRJ\Table.DOC       | 0.¤           |       | 30.¤                      | 1.5780                  | x (           | 0.17495¤         | 0.05116                        | ت ¤ 271               | 0.37348 | 0.05116  |  |  |
| WORD Browse                                          |                       | 0.¤           |       | 30.¤                      | 1.6014                  | .¤ (          | 0.19779¤         | 0.05116                        | t <mark>¤ 518</mark>  | 0.3684  | 0.05116  |  |  |
| ○ EXCEL                                              |                       | 0.¤           |       | 30.¤                      | 1.6248                  | x C           | D.21134¤         | 0.06507                        | ۲ ¤ <mark>781</mark>  | 0.36793 | 0.06049  |  |  |
| OK Cancel                                            |                       | 0.¤           |       | 30.¤                      | 1.6496                  | ix (          | D.21555¤         | 0.05116                        | <mark>۲ 029</mark> ک  | 0.34424 | 0.06044  |  |  |
|                                                      |                       | 0.¤           |       | 30.¤                      | 1.6758                  | X (           | 0.21509¤         | 0.05584¤                       | <mark>لا ¤ 263</mark> | 0.38569 | 0.04654  |  |  |
|                                                      |                       | 0.¤           |       | 30.¤                      | 1.7007                  | '¤ (          | 0.21931¤         | 0.05119¤                       | ( X <u>512</u>        | 0 42712 | 0.04651  |  |  |
|                                                      |                       | 0.¤           |       | 30.¤                      | 1.7254                  | .¤ (          | 0.21422¤         | 0.06047¢                       | x لل                  |         |          |  |  |
|                                                      |                       | 0.¤           |       | 30.¤                      | 1.7532                  | X C           | D.21374¤         | 0.05581                        | لا لا                 |         |          |  |  |
|                                                      |                       | 0.¤           |       | 30.¤                      | 1.7765                  | X C           | 0.21798¤         | 0.05116                        | <u>ل</u> ع            |         |          |  |  |

VNILEF

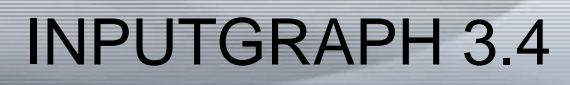

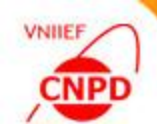

The COMMON section mode was implemented

Functional capabilities of The COMMON Section window are similar to the capabilities of columns processing in the DataTable mode.

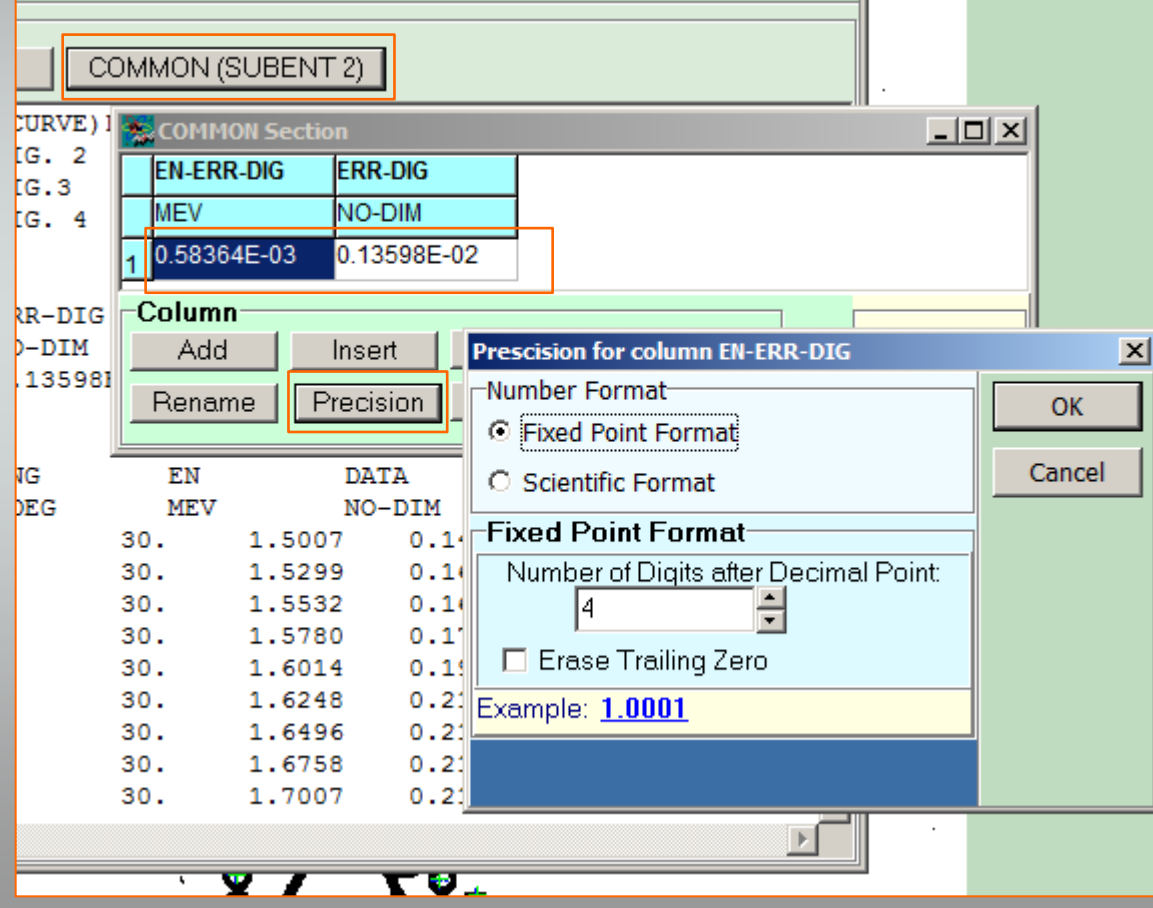

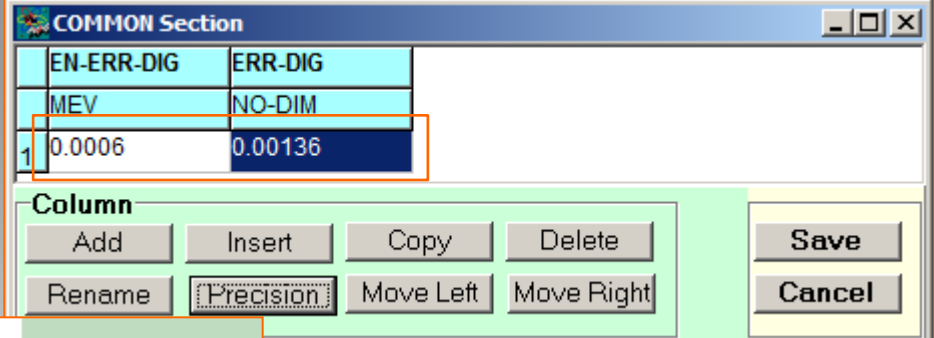

The numeric data processing according to the EXFOR rules is available now in the InpGraph 3.4. It is possible to generate DATA SECTION and COMMON SECTION by the digitizer completely.

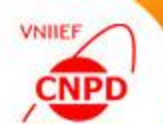

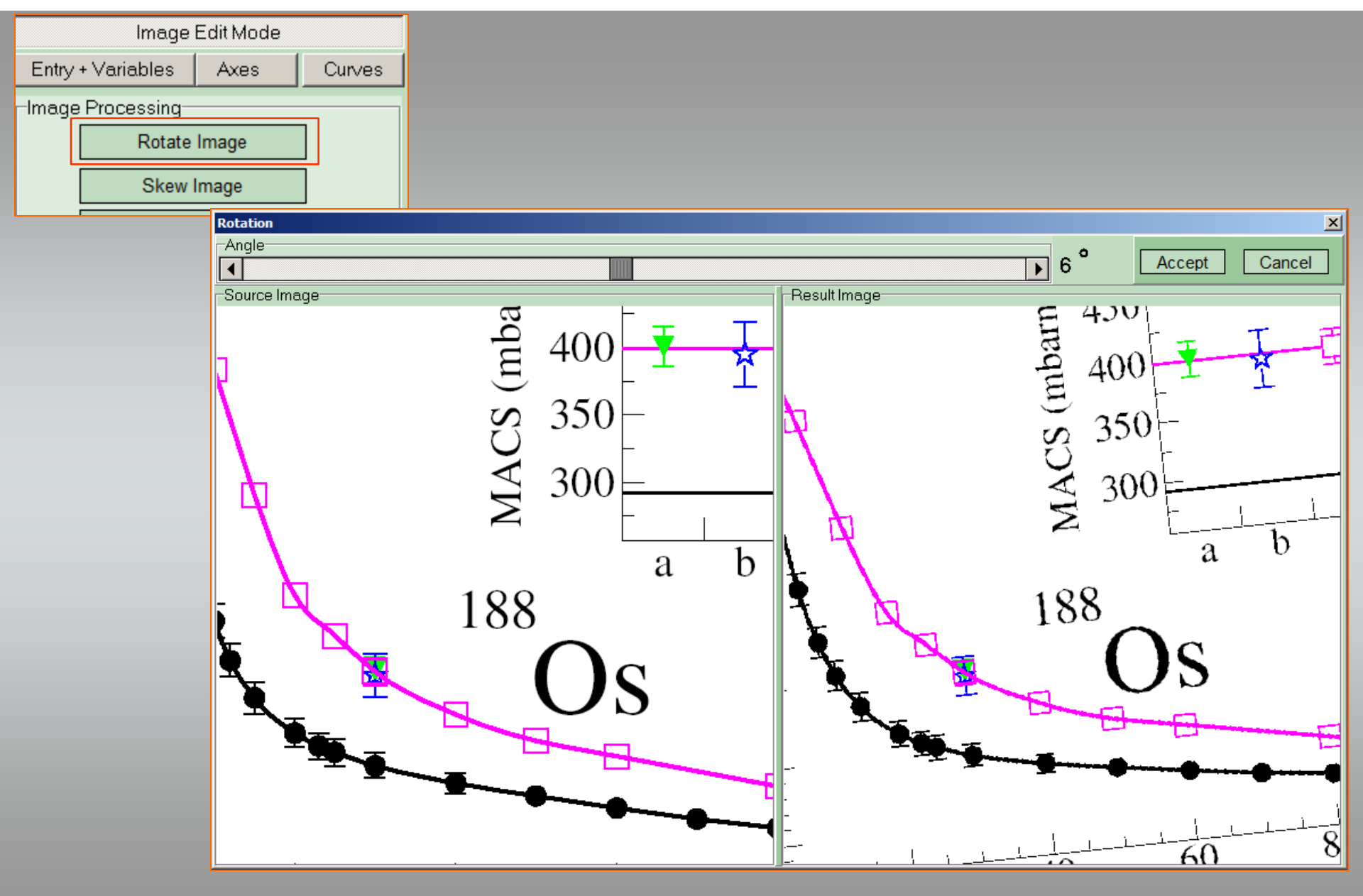

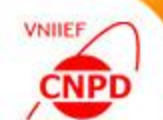

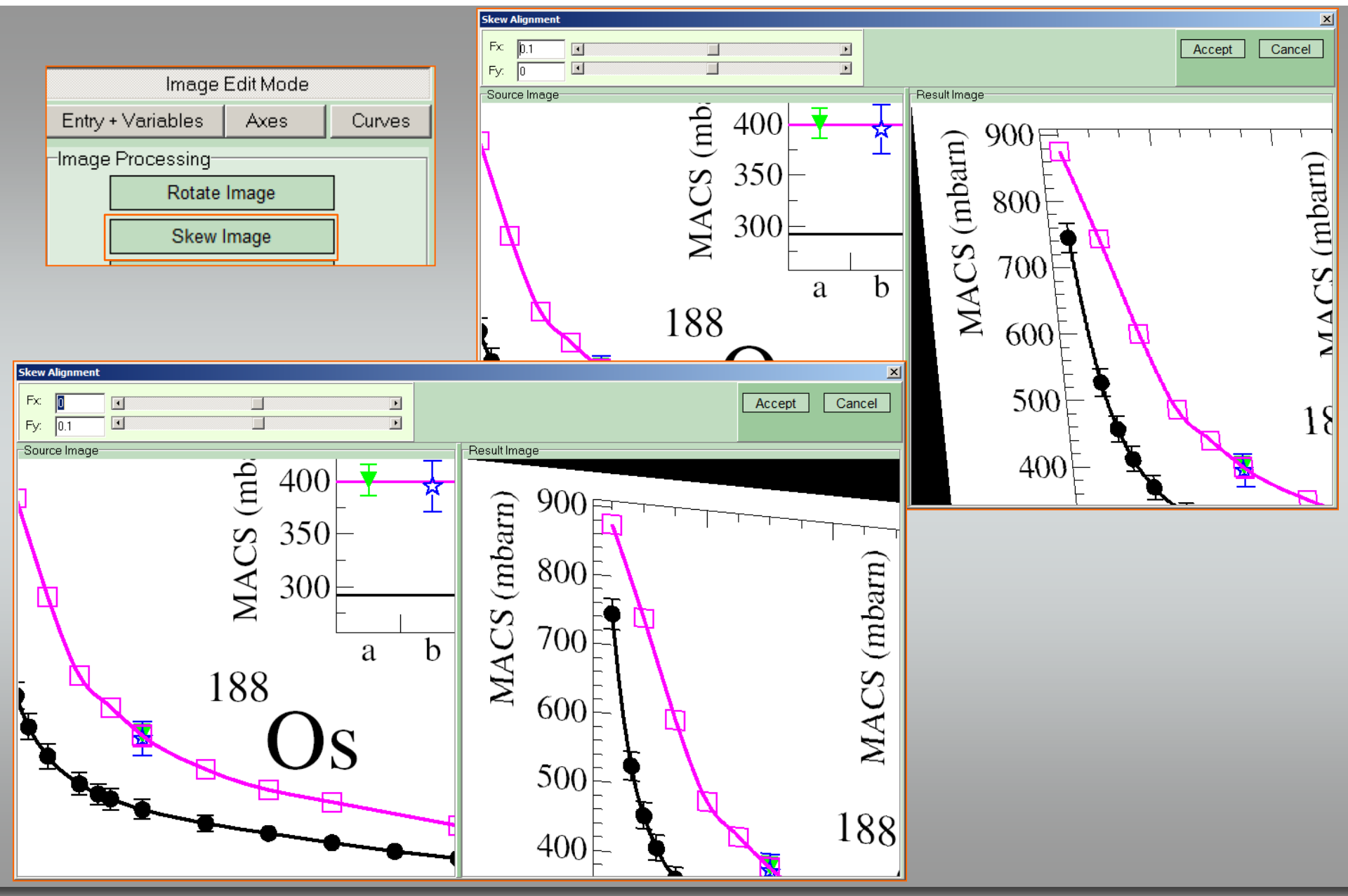

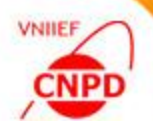

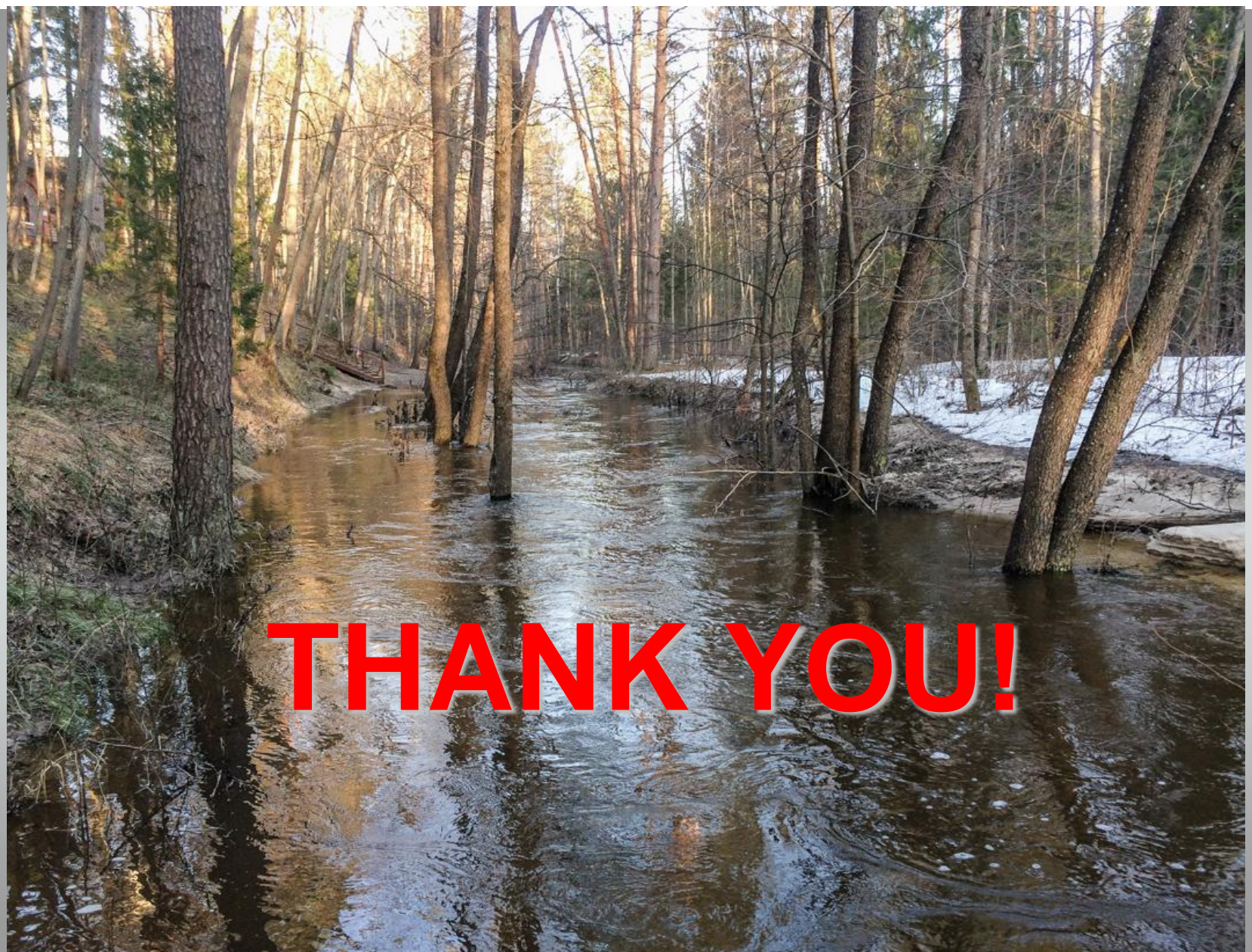